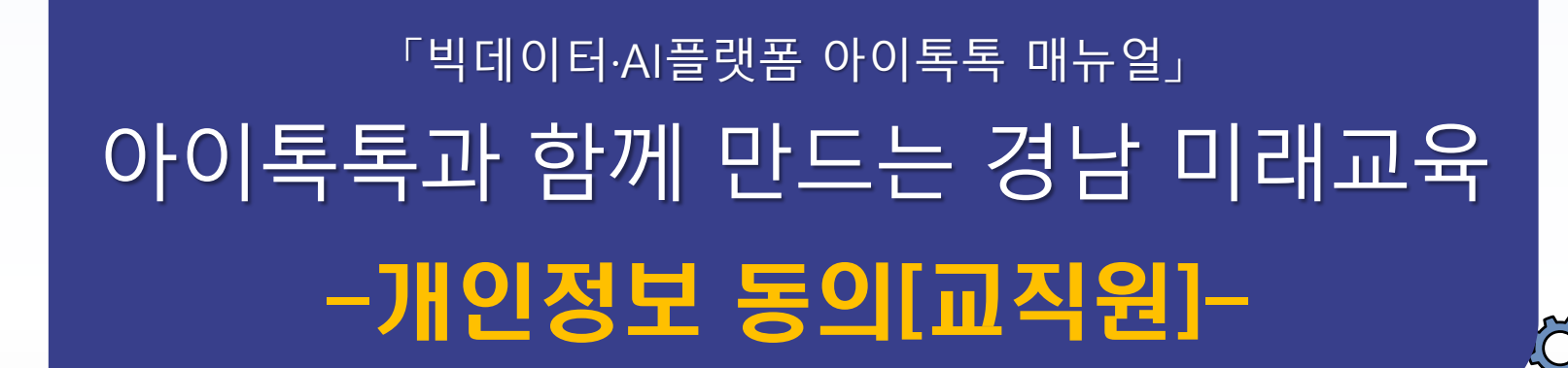

° ×

0-

 $| \phi |$ 

경남형 미램교육 지원시스템

**☆☆☆☆**☆

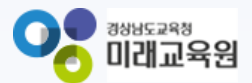

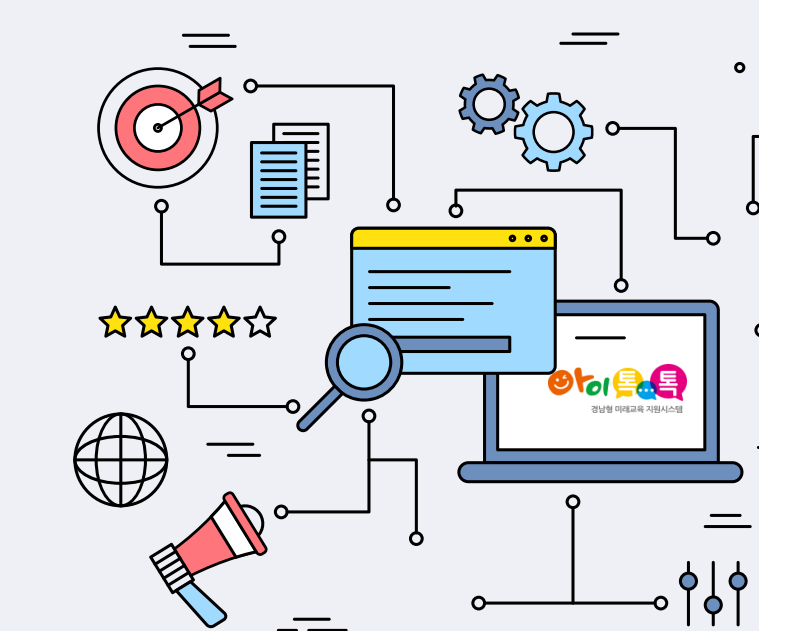

## 아이톡톡과 함께 만드는 경남 미래교육 똑똑한 학습관리 개인정보 동의

| 1. 뉴탭 접속               | 3  |
|------------------------|----|
| 2. 대상자 입력              |    |
| 가. 학교 교직원              | 4  |
| 나. 기관 교직원              | 7  |
| 3. 개인정보 수집 및 이용 동의서 동의 |    |
| 가. 양식 다운로드             | 9  |
| 나. 휴대폰 인증              | 12 |

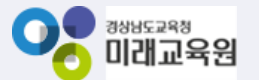

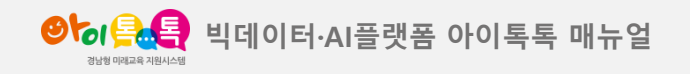

1. 뉴탭 접속

#### 화면 Layout

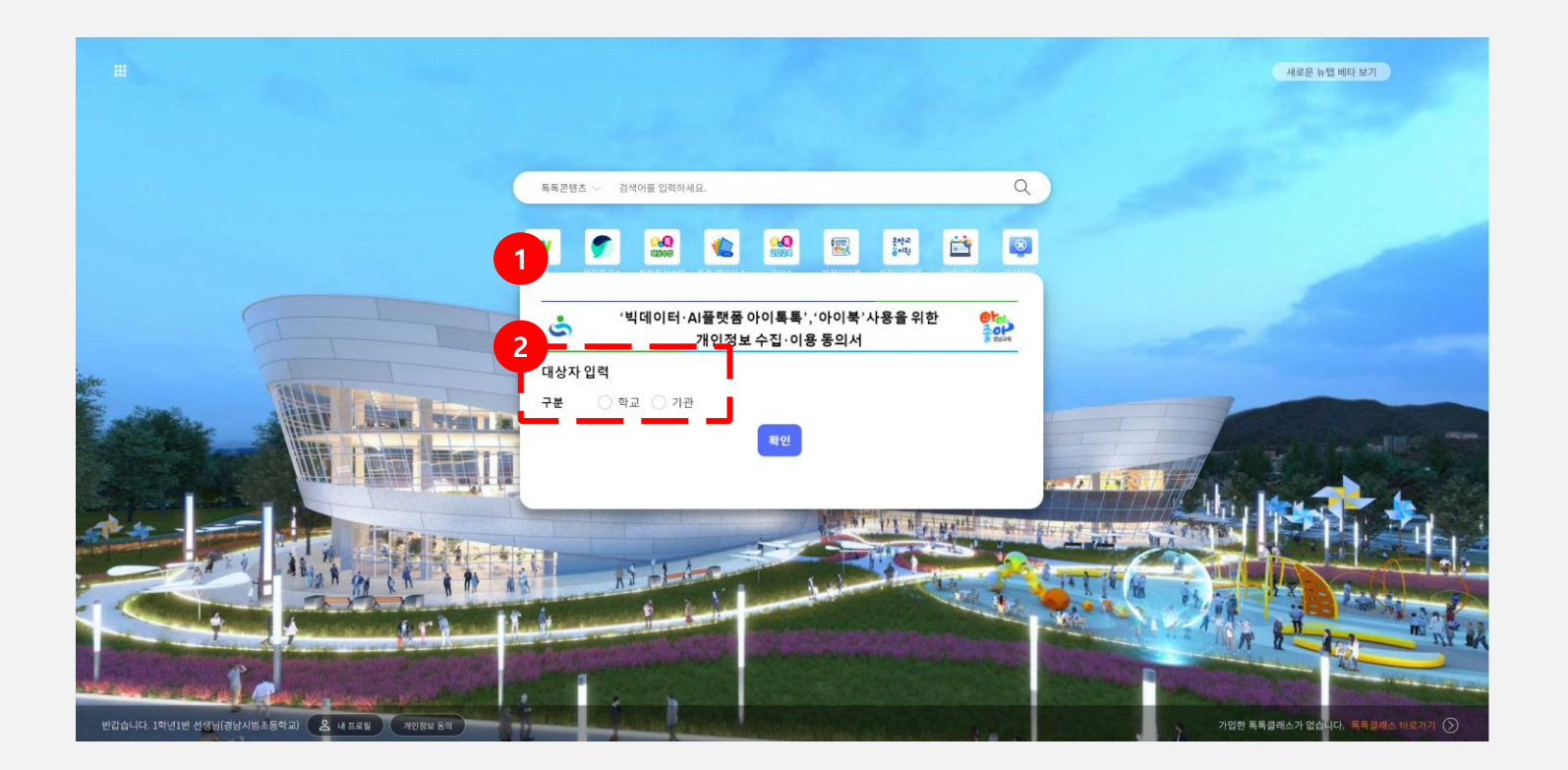

## **(1) 화면 설명** 신학기 뉴탭 접속(개인정보 동의)

#### (2) 기능 설명

- ① 개인정보 수집 및 이용 동의서 팝업 노출
- ② 대상자 입력 [학교], [기관]

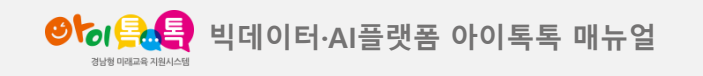

가. 학교 교직원

### 화면 Layout

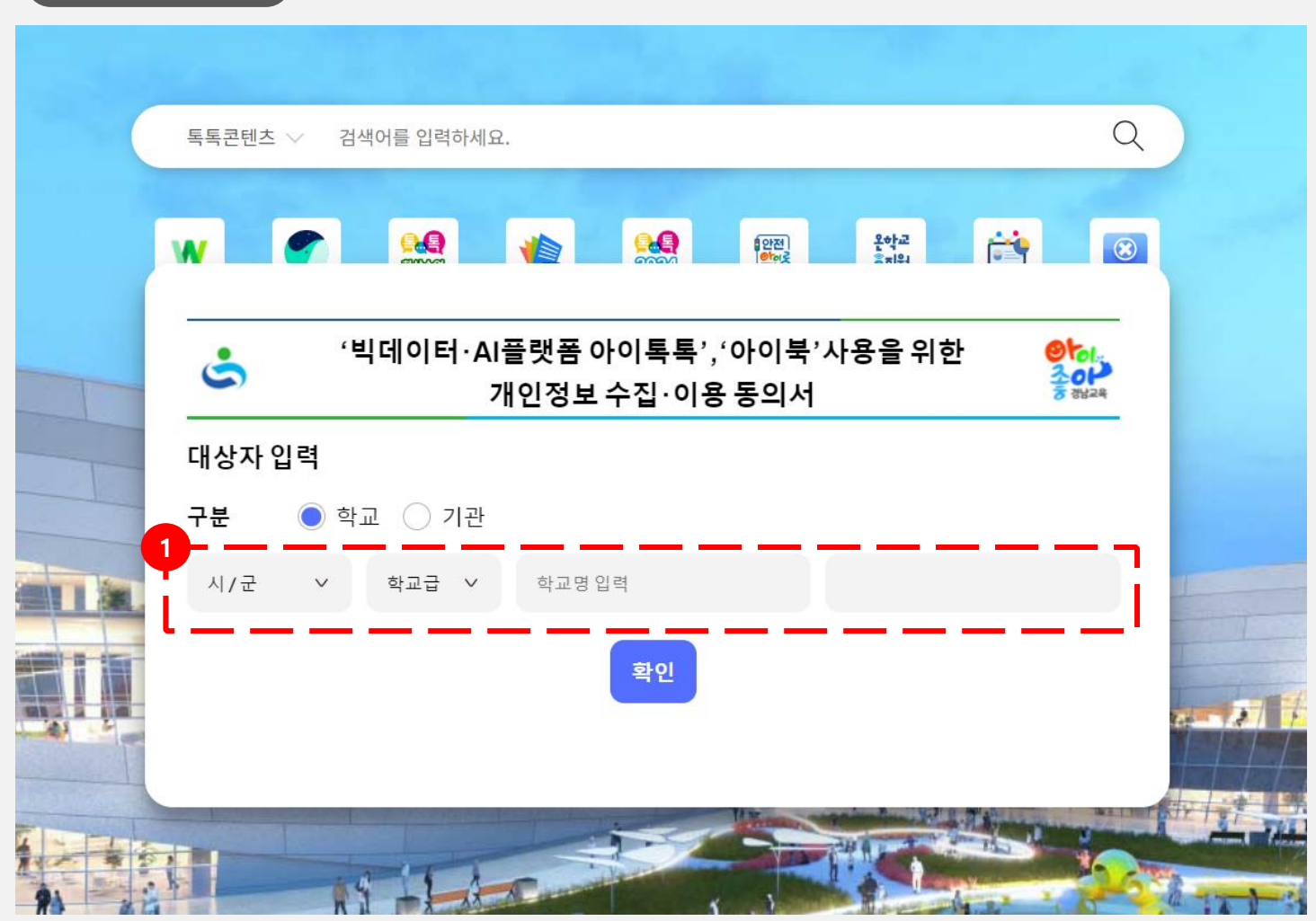

## **(1) 화면 설명** 신학기 뉴탭 접속(개인정보 동의)

#### (2) 기능 설명

[학교] 선택시 "시/군", "학교급",
 "학교명" 입력 진행

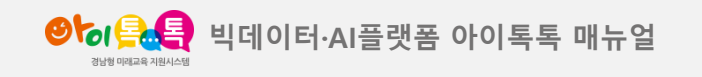

가. 학교 교직원

## 화면 Layout

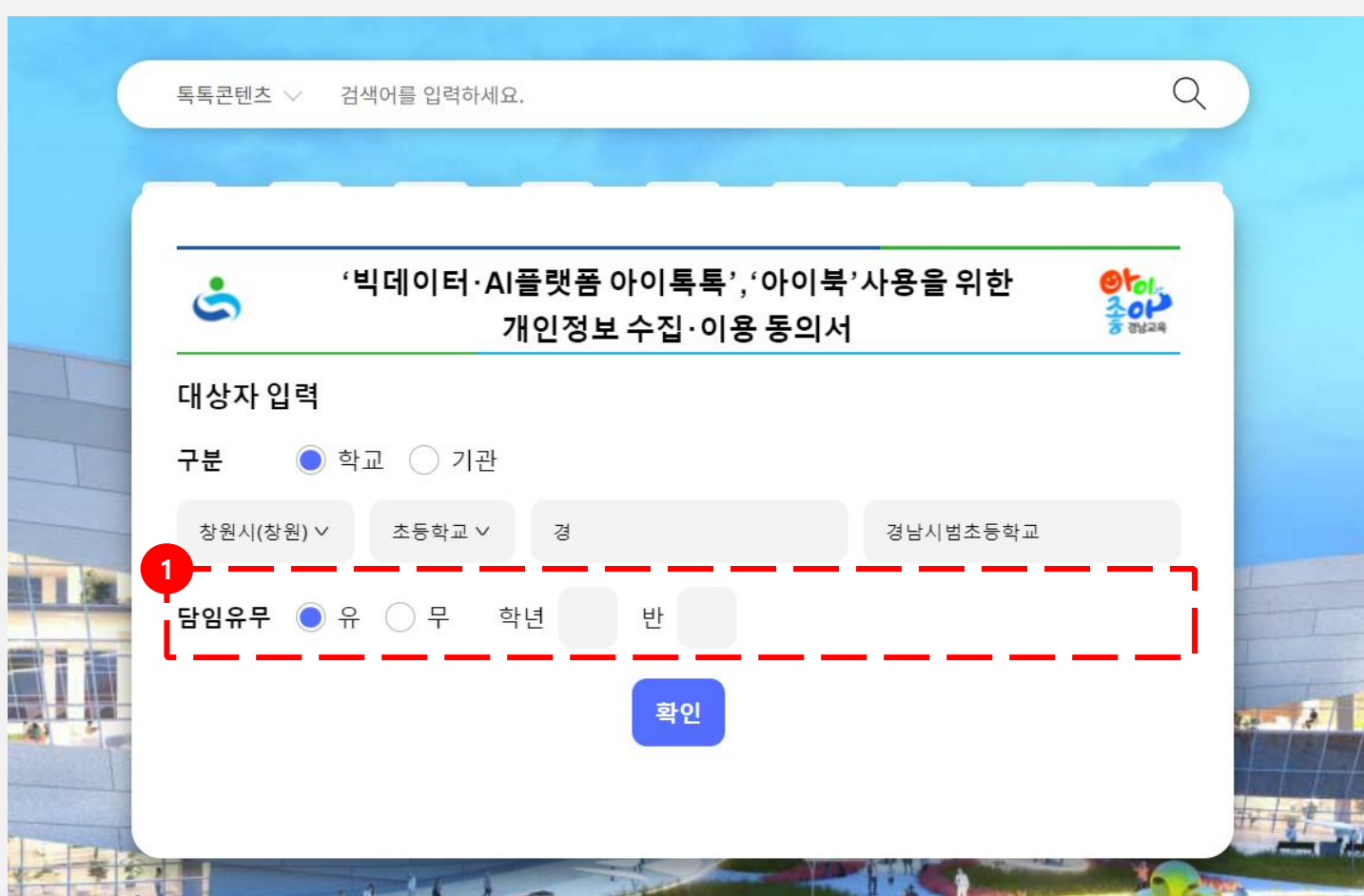

### (1) **화면 설명** 신학기 뉴탭 접속(개인정보 동의)

#### (2) 기능 설명

 [담임유무] 유/무 선택 (유인 경우 학년 반 입력 창 노출 / 무인 경우 선택창 비노출)

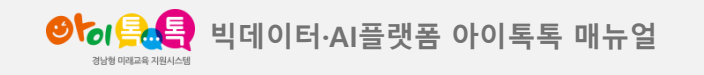

가. 학교 교직원

## 화면 Layout Q 톡톡콘텐츠 ∨ 검색어를 입력하세요. '빅데이터·AI플랫폼 아이톡톡', '아이북'사용을 위한 \$ 개인정보 수집 · 이용 동의서 대상자 입력 구분 ● 학교 ○ 기관 창원시(창원) ∨ 초등학교 ∨ 경남 경남시범초등학교 담임유무 💿 유 🔿 무 학년 1 반 1 성명 성명을 입력하세요. 확인

## **(1) 화면 설명** 신학기 뉴탭 접속(개인정보 동의)

#### (2) 기능 설명

① [성명] 입력 후 "확인 "

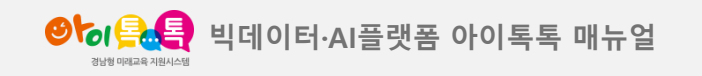

나. 기관 교직원

## 화면 Layout

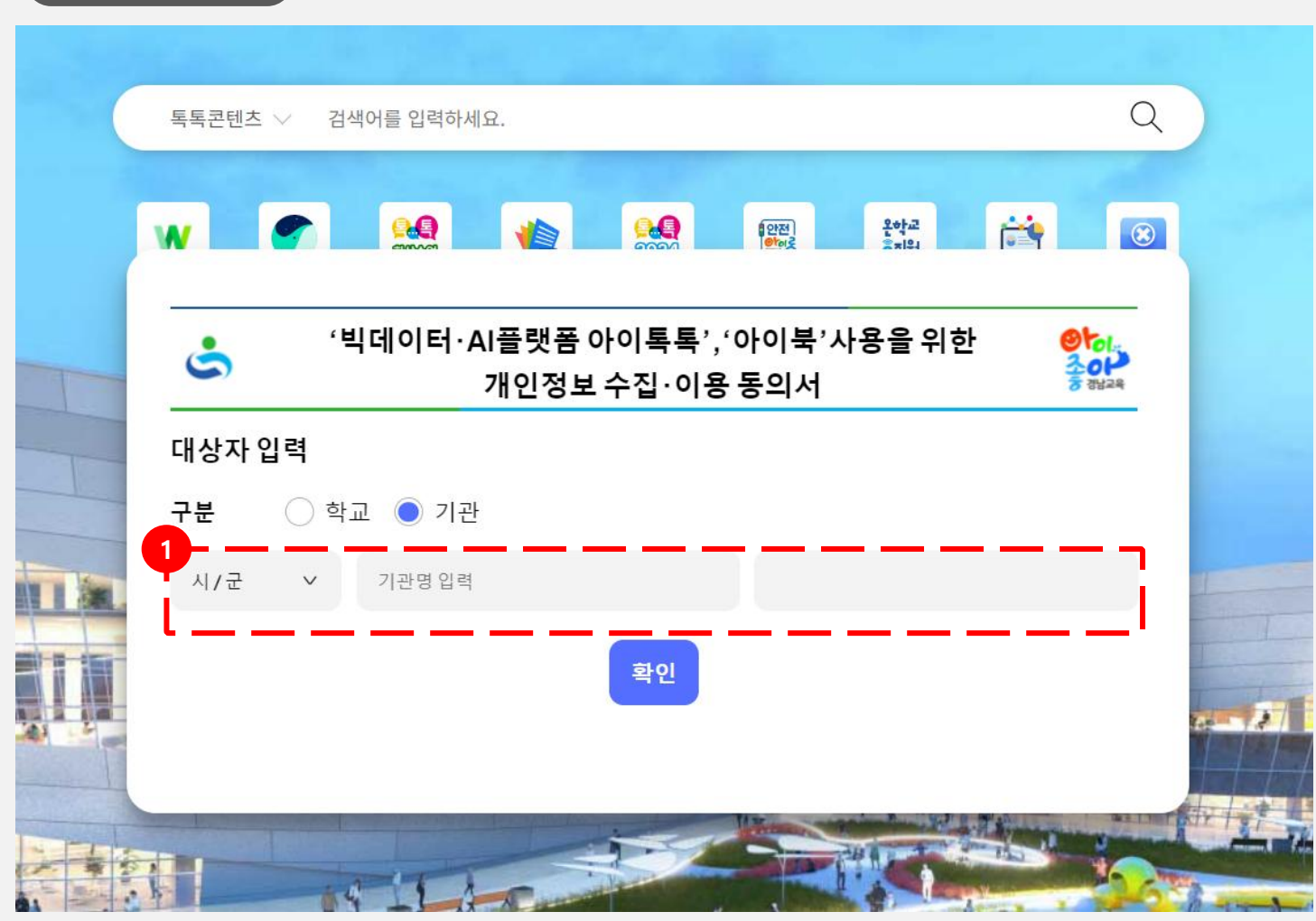

## **(1) 화면 설명** 신학기 뉴탭 접속(개인정보 동의)

#### (2) 기능 설명

 [기관] 선택 시 "시/군", "기관명 입력 진행

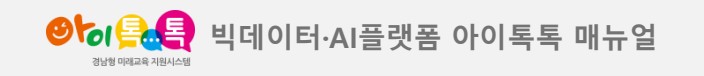

나. 기관 교직원

| 톡톡콘텐츠 ∨ 검색어를 입력하세요.        |                     |
|----------------------------|---------------------|
| ·빅데이터·AI플랫폼 아이홈<br>개인정보 수집 | 특톡','아이북'사용을 위한 🌼 👬 |
| 대상자 입력                     |                     |
| 구분 🔷 학교 🔵 기관               |                     |
| 창원시(창원) ✓ 기관명 입력           | 경상남도교육청 교육연수원       |
| 성명 성명을 입력하세요.              |                     |
| <br>확                      | 인                   |

## **(1) 화면 설명** 신학기 뉴탭 접속(개인정보 동의)

#### (2) 기능 설명

① [성명] 입력 후 "확인 "

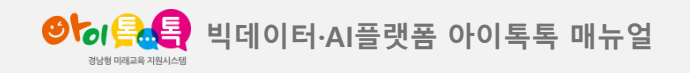

가. 양식 다운로드

화면 Layout

| 사업개요 및 개인정보 수집 등의 관련 안내사형<br>이 경상남도교육청에서는 빅데이터와 인공지능을 활용한 학생 맞춤형 교육을 실현하고, 학생의 디지털 활용·<br>하기 위해 아이톡톡 플랫폼과 아이북을 활용해 개인 맞춤 학습환경을 제공하고, 다양한 학습 시스템과 콘텐츠<br>있습니다.<br>이 아이톡톡 가입 및 활용을 위해 개인정보 수집.이용 등의 여부를 작성 제출해주시기 바랍니다.<br>개인정보 수집 • 이용 등의<br>O'개인정보 보호법 제15조, 제22조」에 따라 아래와 같이 개인정보를 수집 및 이용하고자 합니다. 내용을 자셔<br>후 등의 여부를 결정하여 주십시오.<br>한목       수집 • 이용 목적       보유 • 이         한목       수집 • 이용 목적       보유 • 이         아이톡톡 계정ID,<br>학교, 학년, 반, 이름,<br>성년 열일, 교육활동       교수·학습시스템, 아이북 통합관리시스템 등의<br>운영 및 자료 활용과 과제 제출, 학적정보관리 -<br>학생정보(학교, 학년, 반, 이름, 생년 열일) 등록 및<br>(립직 및 전보 후집 · 이용에 대한 동의를 거부할 권리가 있습니다.<br>그러나 동의를 거부할 경우 '아이톡톡'에서 제공하는 기능 활용에 제한을 받을 수 있습니다. | े भवार                                             | 기터·AI플랫폼 아이톡톡','아이북'사용을<br>개인정보 수집·이용 동의서                                                      | 을 위한 <mark>왕</mark> 당,<br>좋아                                  |
|----------------------------------------------------------------------------------------------------|----------------------------------------------------|------------------------------------------------------------------------------------------------|---------------------------------------------------------------|
| ○ 경상남도교육청에서는 빅데이터와 인공지능을 활용한 학생 맞춤형 교육을 실현하고, 학생의 디지털 활용·<br>하기 위해 아이톡톡 플랫폼과 아이북을 활용해 개인 맞춤 학습환경을 제공하고, 다양한 학습 시스템과 콘텐츠<br>있습니다.         ○ 아이톡톡 가입 및 활용을 위해 개인정보 수집. 이용 동의 여부를 작성 제출해주시기 바랍니다.         개인정보 수집 • 이용 동의         ○ <sup>†</sup> 개인정보 보호법 제15조, 제22조」에 따라 아래와 같이 개인정보를 수집 및 이용하고자 합니다. 내용을 자사<br>후 등의 여부를 결정하여 주십시오.         한목       수집 • 이용 목적       보유 • 이         - 아이톡톡 계정ID,<br>학교, 학년, 반, 이름,<br>생년 일일, 교육활동       교수·학습 시스템, 아이복 통합관리시스템 등의<br>운영 및 자료 활용과 과제 제출, 학적정보관리 -<br>학생정보(학교, 학년, 반, 이름, 생년 일일) 등록 및<br>수정       아이톡톡, 객실 오                                                                                                    | 사업개요 및 개인정보 수집                                     | 집 동의 관련 안내사항                                                                                   |                                                               |
| <ul> <li>아이톡톡 가입 및 활용을 위해 개인정보 수집. 이용 등의 여부를 작성 제출해주시기 바랍니다.</li> <li>개인정보 수집 • 이용 등의</li> <li>○<sup>7</sup>개인정보 보호법 제15조, 제22조」에 따라 아래와 같이 개인정보를 수집 및 이용하고자 합니다. 내용을 자사 후 등의 여부를 결정하여 주십시오.</li> <li><b>한목</b> 수집 • 이용 목적 보유 • 이</li> <li>아이톡톡 계정ID, 하고, 학년, 반, 이름, 운영 및 자료 활용과 과제 제출, 학적정보관리 - 학생정보(학교, 학년, 반, 이름, 생년월일), 교육활동 학생정보(학교, 학년, 반, 이름, 생년월일) 등록 및 수정</li> <li>○위의 개인정보 수집 • 이용에 대한 동의를 거부할 권리가 있습니다.</li> <li>그러나 동의를 거부할 경우 '아이톡톡 '에서 제공하는 기능 활용에 제한을 받을 수 있습니다.</li> </ul>                                                                                                    | ○ 경상남도교육청에서는 빅[<br>하기 위해 아이톡톡 플랫폼과<br>있습니다.        | 데이터와 인공지능을 활용한 학생 맞춤형 교육을 실현하고, 학(<br>아이북을 활용해 개인 맞춤 학습환경을 제공하고, 다양한 학습                        | 생의 디지털 활용 능력을 신<br>·시스템과 콘텐츠를 지원하                             |
| 개인정보 수집 • 이용 등의         ○「개인정보 보호법 제15조,제22조」에 따라 아래와 같이 개인정보를 수집 및 이용하고자 합니다. 내용을 자사 후 등의 여부를 결정하여 주십시오.         향목       수집 • 이용 목적       보유 • 이         - 아이톡톡 계정ID, 학교, 학년, 반, 이름, 성년월일, 교육활동, 참생정보(학교, 학년, 반, 이름, 성년월일), 등록 및 수정       교수·학습시스템, 아이북 통합관리시스템 등의 운영 및 자료 활용과 과제 제출, 학적정보관리 - 학생정보(학교, 학년, 반, 이름, 성년월일), 등록 및 선정 및 자료 확용과 가제 제출, 학적정보관리 - 학생정보(학교, 학년, 반, 이름, 성년월일), 등록 및 (퇴직 및 전 권로 인정)         - 위의 개인정보 수집 • 이용에 대한 동의를 거부할 권리가 있습니다.         그러나 동의를 거부할 경우 '아이북록, '에서 제공하는 기능 활용에 제한을 받을 수 있습니다'                                                                                                    | ○ 아이톡톡 가입 및 활용을 위                                  | 해 개인정보 수집.이용 동의 여부를 작성 제출해주시기 바랍니                                                              | 니다.                                                           |
| ○『개인정보보호법제15조,제22조』에 따라 아래와 같이 개인정보를 수집 및 이용하고자 합니다. 내용을 자시 후 동의 여부를 결정하여 주십시오.       한목     수집・이용 목적     보유・이       -아이톡톡 계정ID,<br>학교, 학년, 반, 이름,<br>정보     교수·학습시스템, 아이북 통합관리시스템 등의<br>운영 및 자료 활용과 과제 제출, 학적정보관리 -<br>학생정보(학교, 학년, 반,이름, 생년월일) 등록 및<br>수정     아이톡톡,<br>변경 및<br>전보로 인종                                                                                                    | 개인정보 수집ㆍ이용 동으                                      | 4                                                                                              |                                                               |
| 항목         수집ㆍ이용 목적         보유ㆍ이           - 아이톡톡계정ID,<br>학교, 학년, 반, 이름,<br>정보, 학년, 반, 이름,<br>정보         교수·학습시스템, 아이북 통합관리시스템 등의<br>운영 및 자료활용과 과제 제출, 학적정보관리 -<br>학생정보(학교, 학년, 반, 이름, 생년월일) 등록 및<br>수정         아이톡톡,<br>변경및<br>(퇴직및)<br>주정           O위의 개인정보 수집ㆍ이용에 대한 동의를 거부할 권리가 있습니다.<br>그러나 동의를 거부할 경우 '아이톡톡'에서 제공하는 기능 활용에 제한을 받을수 있습니다.         1                                                                                                    | ○『개인정보보호법제15조, 기<br>후 동의 여부를 결정하여 주십               | 제22조」에 따라 아래와 같이 개인정보를 수집 및 이용하고자 힙<br>시오.                                                     | 남니다. 내용을 자세히 읽으신                                              |
| - 아이톡톡 계정ID, 교수·학습시스템, 아이북 통합관리시스템 등의<br>학교, 학년, 반, 이름, 운영 및 자료 활용과 과제 제출, 학적정보관리 -<br>생년월일, 교육활동 학생정보(학교, 학년, 반, 이름, 생년월일) 등록 및<br>정보 수정 전<br>이위의 개인정보 수집ㆍ이용에 대한 동의를 거부할 권리가 있습니다.<br>그러나 동의를 거부할 경우 '아이톡톡'에서 제공하는 기능 활용에 제한을 받을수 있습니다.                                                                                                    | 항목                                                 | 수집 • 이용 목적                                                                                     | 보유・이용기간                                                       |
| ○ 위의 개인정보 수집 · 이용에 대한 동의를 거부할 권리가 있습니다. 그러나 동의를 거부할 경우 '아이톡톡'에서 제공하는 기능 활용에 제한을 받을 수 있습니다.                                                                                                    | - 아이톡톡 계정ID,<br>학교, 학년, 반, 이름,<br>생년윌일, 교육활동<br>정보 | 교수·학습시스템, 아이북 통합관리시스템 등의<br>운영 및 자료 활용과 과제 제출, 학적정보관리 -<br>학생정보(학교, 학년, 반,이름, 생년월일) 등록 및<br>수정 | <u>아이톡톡계정 ID</u><br>변경 및 삭제<br>( <u>퇴직 및 타시도</u><br>전보로 인한)까지 |
|                                                                                                    | ○ 위의 개인정보 수집 · 이용<br>그러나 동의를 거부할 경우 '0             | 에 대한 등의를 거부할 권리가 있습니다.<br>아이톡톡'에서 제공하는 기능 활용에 제한을 받을 수 있습니다.                                   |                                                               |
| 개인정보의 수집ㆍ이용에 동의하십니까? 동의 (                                                                                                    | 개인정보의 수집ㆍ이용                                        | 에 동의하십니까?                                                                                      | ● 동의 ● 비동                                                     |
| 2                                                                                                    | 2                                                  |                                                                                                |                                                               |

## (1) 화면 설명신학기 뉴탭 접속(개인정보 동의)

#### (2) 기능 설명

- ① [동의] 선택 후 "확인"
- ② [닫기] 선택 시 뉴탭 페이지로 이동(개인정보동의

완료 전까지 뉴탭 접속 시 팝업 노출)

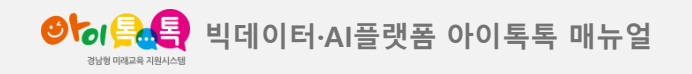

가. 양식 다운로드

화면 Layout

| (빅데이)                                              | 터·AI플랫폼 아이톡톡','아이북'사용을<br>개인정보 수집·이용 동의서                                                       | 위한 왕성                                                                |
|----------------------------------------------------|------------------------------------------------------------------------------------------------|----------------------------------------------------------------------|
| 사업개요 및 개인정보 수집 등                                   | 동의 관련 안내사항                                                                                     |                                                                      |
| ○경상남도교육청에서는 빅데이<br>하기 위해 아이톡톡 플랫폼과 아(<br>있습니다.     | 이터와 인공지능을 활용한 학생 맞춤형 교육을 실현하고, 학생.<br>이북을 활용해 개인 맞춤 학습환경을 제공하고, 다양한 학습 시                       | 의 디지털 활용 능력을 신장<br> 스템과 콘텐츠를 지원하고                                    |
| ○ 아이톡톡 가입 및 활용을 위해                                 | 개인정보수집.이용동의 여부를 작성 제출해주시기 바랍니디                                                                 | ł.                                                                   |
| 개인정보 수집ㆍ이용 동의                                      |                                                                                                |                                                                      |
| ○『개인정보 보호법 제15조, 제2<br>후 동의 여부를 결정하여 주십시:          | 2조』에 따라 아래와 같이 개인정보를 수집 및 이용하고자 합니<br>오.                                                       | 니다. 내용을 자세히 읽으신                                                      |
| 항목                                                 | 수집ㆍ이용목적                                                                                        | 보유・이용기간                                                              |
| - 아이톡톡 계정ID, 학교,<br>학년, 반, 이름,<br>성년울일, 교육활동<br>정보 | 교수 학습시스템, 아이북 통합관리시스템 등의<br>운영 및 자료 활용과 과제 제출, 학적정보관리 -<br>학생정보(학교, 학년, 반,이름, 생년월일) 등록 밎<br>수정 | <u>아이톡톡계정 ID</u><br><u>변경 및 삭제</u><br>( <u>퇴직 및 타시도</u><br>전보로 인한)까지 |
| ○위의개인정보수집・이용에 「<br>그러나동의를거부할경우 '아이                 | 대한 동의를 거부할 권리가 있습니다.<br>톡톡'에서 제공하는 기능 활용에 제한을 받을 수 있습니다.                                       |                                                                      |
| 개인정보의 수집ㆍ이용에                                       | 동의하십니까?                                                                                        | ● 동의 🔍 비동의                                                           |
| 양식 다운로드 (양식)                                       | 을 다운로드 받아 서명 후 사진 이미지로 제출                                                                      | 5방식)                                                                 |
| ○ 본인 인증(휴대폰)                                       |                                                                                                |                                                                      |
| 양식 다운로드 또는 휴대폰 (                                   | 인증을 통해서 개인정보 수집 및 이용에 대한 동의를 진행                                                                | 하실 수 있습니다.                                                           |
|                                                    | 단기                                                                                             |                                                                      |
|                                                    |                                                                                                |                                                                      |
|                                                    |                                                                                                | '                                                                    |

#### (1) 화면 설명

신학기 뉴탭 접속(개인정보 동의)

#### (2) 기능 설명

① [양식 다운로드], [본인 인증] 중 택일

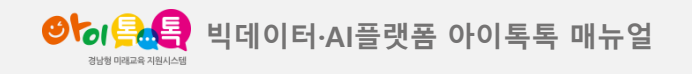

가. 양식 다운로드

#### 화면 Layout

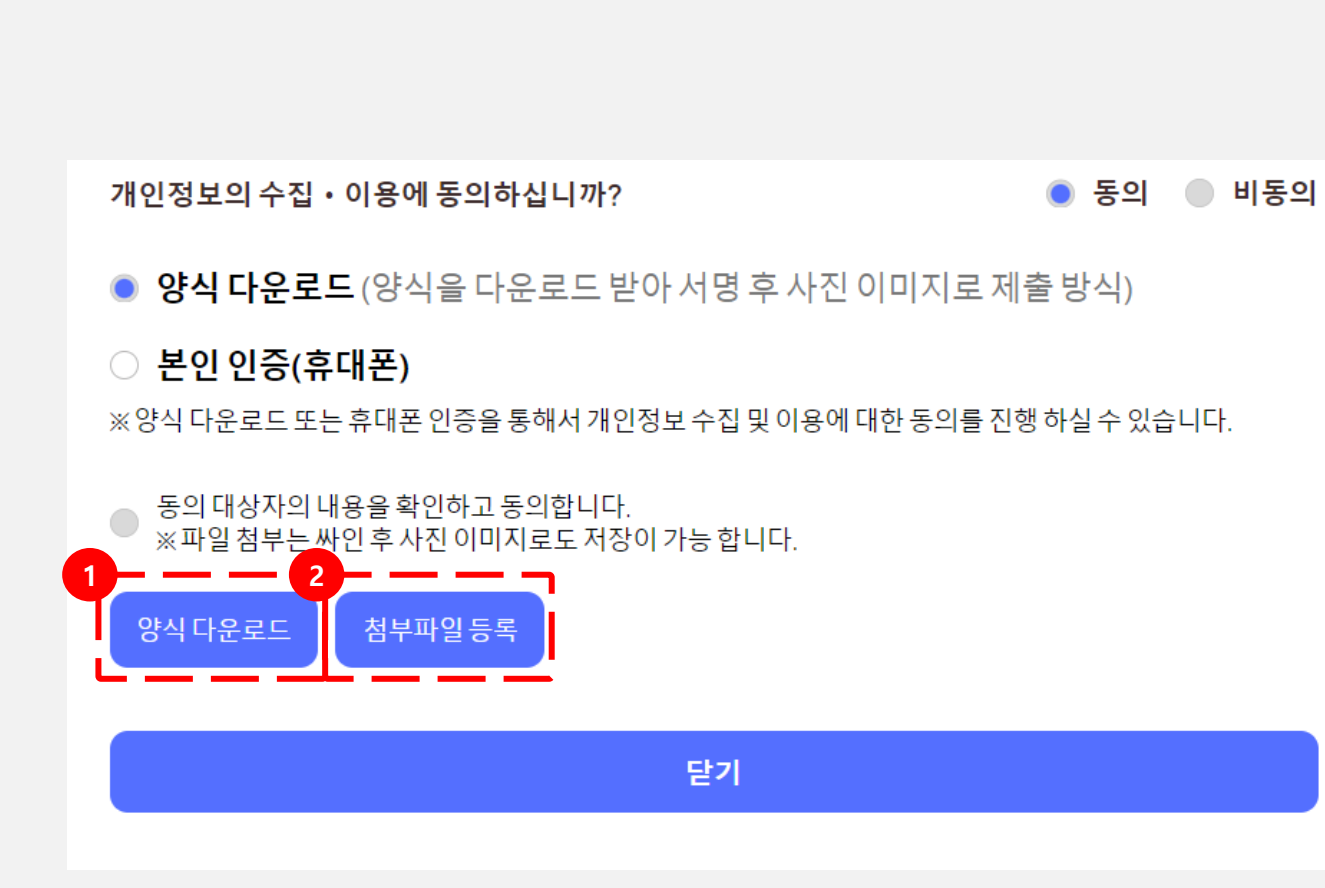

(1) **화면 설명** 신학기 뉴탭 접속(개인정보 동의)

#### (2) 기능 설명

- [양식 다운로드] 선택 시 양식 출력 페이지로 이동 프린트 진행이 가능합니다.
- [첨부파일 등록] 프린트한 "개인정보 수집 및 이용 동의서" 서명 후 사진 이미지(jpg / png) 또는 pdf 파일로 첨부 가능합니다.

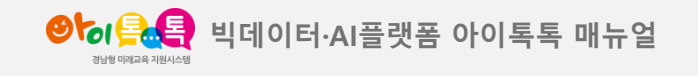

나. 휴대폰 인증

#### 화면 Layout

○ 위의 개인정보 수집 • 이용에 대한 동의를 거부할 권리가 있습니다.

그러나 동의를 거부할 경우 '아이톡톡'에서 제공하는 기능 활용에 제한을 받을 수 있습니다.

● 동의 ● 비동의 개인정보의 수집 • 이용에 동의하십니까?

○ 양식 다운로드 (양식을 다운로드 받아 서명 후 사진 이미지로 제출 방식)

## 본인 인증(휴대폰)

※ 양식 다운로드 또는 휴대폰 인증을 통해서 개인정보 수집 및 이용에 대한 동의를 진행 하실 수 있습니다.

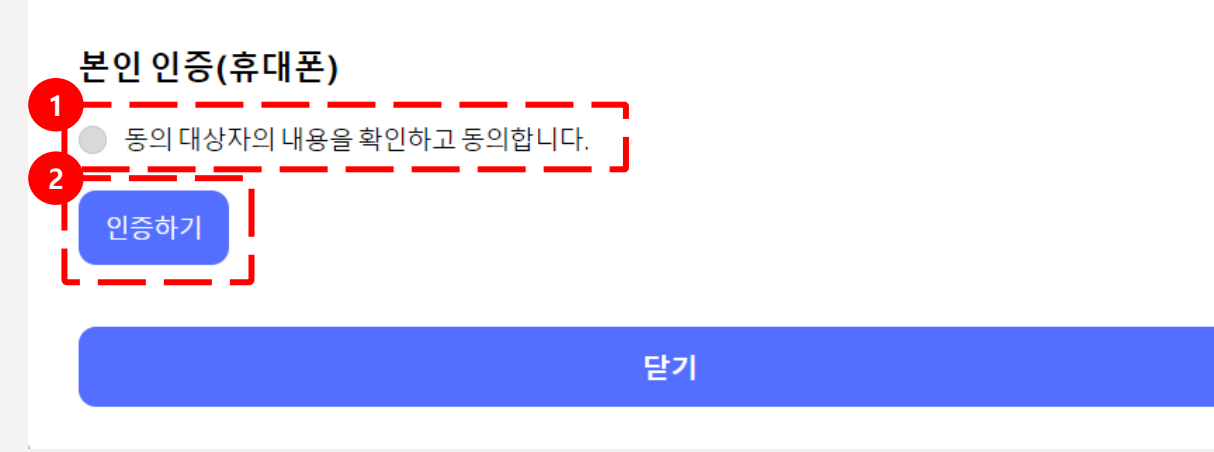

## (1) 화면 설명

신학기 뉴탭 접속(개인정보 동의)

#### (2) 기능 설명

- ① 동의 대상자의 내용을 확인하고 동의 합니다. 체크
- [인증하기] (2)

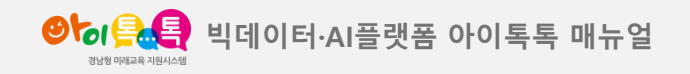

나. 휴대폰 인증

### 화면 Layout

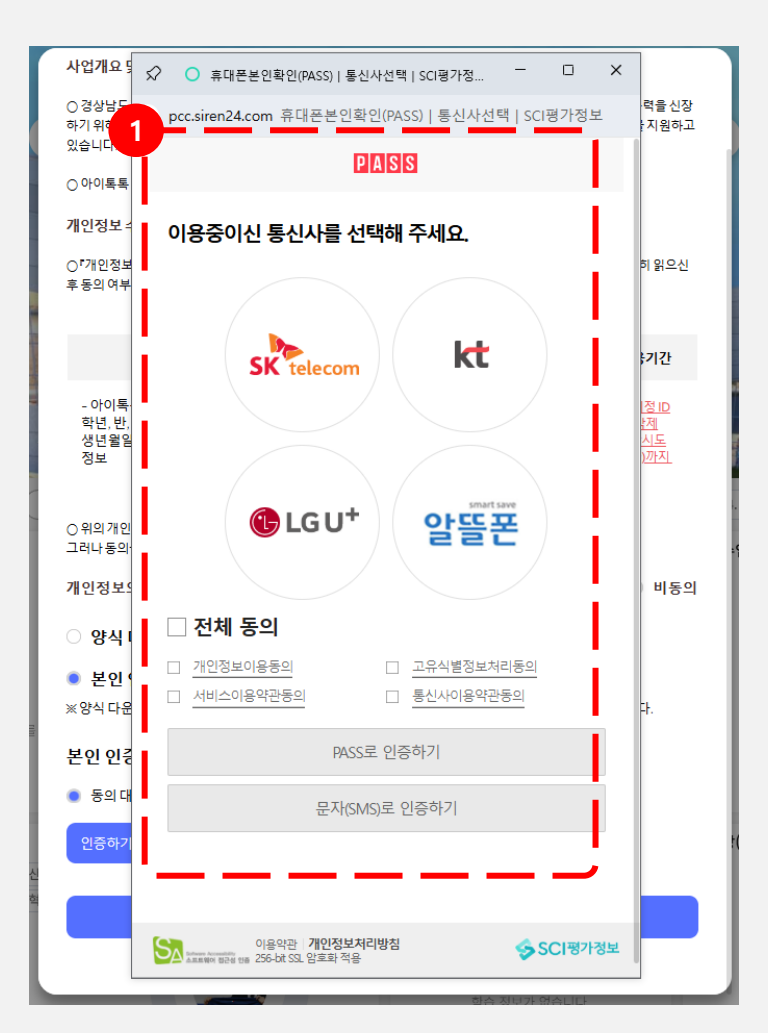

## **(1) 화면 설명** 신학기 뉴탭 접속(개인정보 동의)

#### (2) 기능 설명

① 휴대폰 인증 페이지 이동하여 인증하면 완료

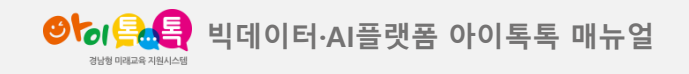

나. 휴대폰 인증

#### 화면 Layout

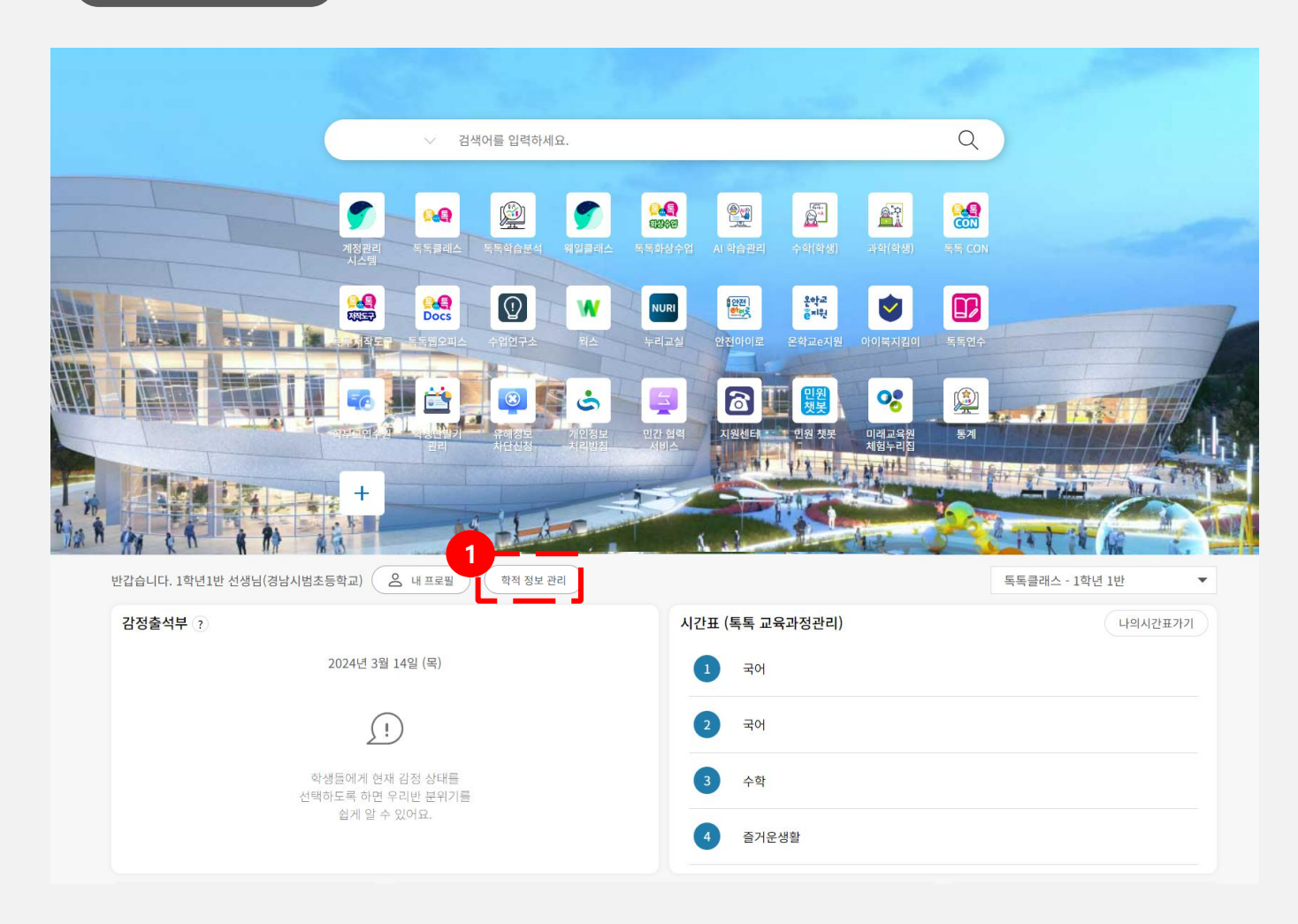

## **(1) 화면 설명** 신학기 뉴탭 접속(개인정보 동의)

#### (2) 기능 설명

 개인정보 수집 및 이용 동의서 완료 후 뉴탭 [학적 정보 관리] 버튼 생성

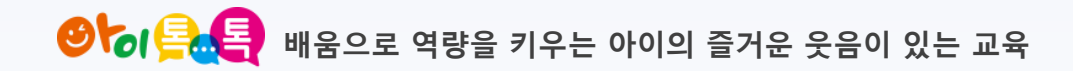

# 감사합니다.

@ 공식지원사이트 <u>http://support.itt.link</u>
@ 문의: 통합콜센터 055-1396 (연결 후 1번)

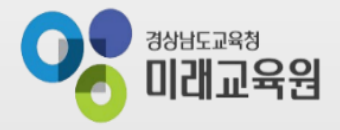